# Suncorp Bank Medicare Easyclaim Quick Reference Guide

Index

- 1 Terminal Images
- 2 Add an Operator
- 2.1 Setting up Services

- 2.2 Adding a Provider
- 3 Adding a MBS Item
- 4 Performing a Claim

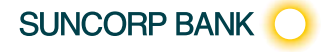

SUNCORP BANK MEDICARE EASYCLAIM QUICK REFERENCE GUIDE

# 1 Terminal Images

#### Move 2500 Keyboard Layout

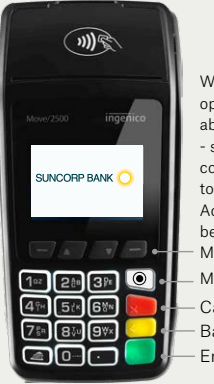

Where an action option is displayed above these buttons - simply press the corresponding button to perform the action. Additional options may be available via the Menu/Toggle button. MENU/Toggle button. Cancel key Backspace/Clear key

Enter key

To navigate through the menu screens use the up and down arrows to highlight the required menu option and then press Enter to make your selection.

#### Move 5000 Keyboard Layout

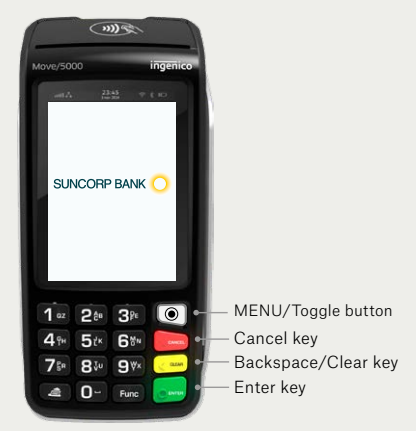

The Move 5000 has an interactive touch screen. To select a menu option simply, touch the required option on screen.

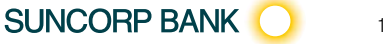

1 TERMINAL IMAGES

## 2 Add an Operator

#### Move 5000

- 1. Select the Menu Button () on the right hand side of the terminal below the screen
- 2. Select the menu number for Suncorp Health
- 3. Press CANCEL
- 4. Select\* System Settings
- 5. Enter the Master Password Contact HelpDesk for Master Password
- 6. Select Manage Operators
- 7. Select New
- 8. Enter Operator Name Press Enter
- 9. Enter the Operator Password (4-8 characters)
- 10. Select Standard or press Enter button
- 11. Select Green icon on Screen to return to Manage Operator Menu
- 12. Press Cancel twice to return to main screen
- \* The Move 5000 has an interactive screen. To select a menu option, simply 'touch' the option on screen itself.

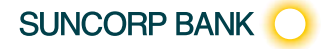

2 ADD AN OPERATOR

## 2 Add an Operator

#### Move 2500

- 1. Select the Menu 💿 on the right hand side of the terminal below the screen
- 2. Select the menu number for Suncorp Health
- 3. Press CANCEL
- 4. Select System Settings press Enter
- 5. Enter the Master Password Contact HelpDesk for Master Password
- 6. Select\* Manage Operators
- 7. Select\* New
- 8. Enter Operator Name Press Enter
- 9. Enter the Operator Password (4-8 characters)
- 10. Select Standard Press Enter
- 11. Press Enter to return to Manage Operator Menu
- 12. Press Cancel twice to return to main screen.
- \* Use the up (F2) / down (F3) arrows to highlight the menu option you wish to select.
- \*\* Use the ENTER key to action your selections.

SUNCORP BANK

2 ADD AN OPERATOR

## 2.1 Setting up Services

#### Move 5000

- 1. Press the Menu Button () on the right hand side of the terminal below the screen
- 2. Select the menu number for Suncorp Health
- 3. Enter operator password press the ENTER button
- 4. Select\* Medicare press the ENTER\*\* button
- 5. Select\* Setup
- 6. Select\* Services Set up\*
- 7. Select Services\* you wish to be enabled by simply 'touch' the option on the screen itself.
- 8. Once done Select Accept or Press Enter
- 9. Receipt will be Printed with Services list
- 10. Select DONE if receipt is printer successfully. Screen will return to Setup Menu. Press Cancel to return to Idle screen.
- \* The Move 5000 has an interactive screen. To select a menu option, simply 'touch' the option on the screen itself.
- \*\* Use the ENTER key to action your selections.

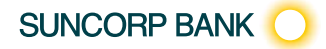

2.1 SETTING UP SERVICES

## 2.1 Setting up Services

#### Move 2500

- 1. Press the Menu button () on the right hand side of the terminal below the screen
- 2. Select the menu number for Suncorp Health
- 3. Enter operator password press the ENTER button
- 4. Select\* Medicare press the ENTER\*\* button
- 5. Select\* Setup\*\*
- 6. Select\* Services Set up\*\*
- 7. Select Services\* you wish to be enabled by Press Enter for Yes or No
- 8. Once done Select Next
- 9. Receipt will be Printed with Services list
- 10. Select DONE if receipt is printer successfully. Screen will return to Setup Menu. Press Cancel to return to Idle screen.
- \* Use the up / down arrows to highlight the menu option you wish to select.
- \*\* Use the ENTER key to action your selections.

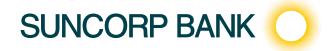

2.1 SETTING UP SERVICES

## 2.2 Adding a Provider

#### Move 5000

- 1. Press the Menu Button () on the right hand side of the terminal below the screen
- 2. Select the menu number for Suncorp Health
- 3. Enter operator password press the ENTER button
- 4. Select\* Medicare
- 5. Select\* Setup
- 6. Select\* Provider
- 7. Add a provider
- 8. Enter the Provider Number\*\*
- 9. Enter Provider Name\*\*
- 10. Select\* Service Type
- 11. Enter/Select Payee Provider is different
- 12. Review Detail and Press ENTER button to continue. Screen will return to Provider List
- 13. Add more Provider if needed else Press ENTER to continue
- 14. Receipt will be Printed with list of Providers
- 15. Select DONE if receipt is printed successfully. Screen will return to Setup Menu. Press Cancel to return to Idle screen.
- \* The Move 5000 has an interactive screen. To select a menu option, simply 'touch' the option on the screen itself.
- \*\* Use the ENTER key to action your selections.

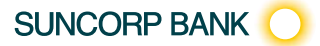

2.2 ADDING A PROVIDER

## 2.2 Adding a Provider

#### Move 2500

- 1. Press the Menu button 
  on the right hand side of the terminal below the screen
- 2. Select the menu number for Suncorp Health
- 3. Enter operator password press the ENTER button
- 4. Select\* Medicare press the ENTER\*\* button
- 5. Select\* Setup\*\*
- 6. Select\* Provider\*\*
- 7. Add a provider
- 8. Enter the Provider Number\*\*
- 9. Enter Provider Name\*\*
- 10. Select\* Service Type
- 11. Enter/Select Payee Provider is different
- 12. Review Detail and Press NEXT (-) button to continue. Screen will return to Provider List
- 13. Add more Provider if needed else Press NEXT (-) to continue
- 14. Provider Details Successfully Updated message will be displayed
- 15. Select Done (press the key)
- \* Use the up / down arrows to highlight the menu option you wish to select.
- \*\* Use the ENTER key to action your selections.

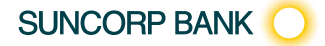

2.2 ADDING A PROVIDER

## 3 Adding a MBS Item

#### Move 5000

- 1. Press the Menu Button 💿 on the right hand side of the terminal below the screen
- 2. Key in the number for Suncorp Health
- 3. Enter operator password and press the ENTER button
- 4. Select\* Medicare
- 5. Select\* Setup\*
- 6. Select\* MBS Item Setup\*\*
- 7. Select\* ADD
- 8. Select\* Service Type\*\*
- 9. Enter Item Number\*\*
- 10. Enter Item Name\*\*
- 11. Enter the amount using the keypad\*\*
- 12. Press Enter
- 13. Service Items Successfully Updated message will be displayed
- 14. Select Done (press the key).
- \* The Move 5000 has an interactive screen. To select a menu option, simply 'touch' the option on the screen itself.
- \*\* Use the ENTER key to action your selections.

Note: Before commencing provider set up, ensure services set up activity has been undertaken.

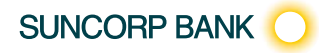

3 ADDING A MBS ITEM

## 3 Adding a MBS Item

#### Move 2500

- 1. Press the Menu button () on the right hand side of the terminal below the screen
- 2. Select the menu number for Suncorp Health
- 3. Enter operator password press the ENTER button
- 4. Select\* Medicare press the ENTER\*\* button
- 5. Select\* Setup\*\*
- 6. Select\* Provider\*\*
- 7. Add a provider
- 8. Enter the Provider Number\*\*
- 9. Enter Provider Name\*\*
- 10. Select\* Service Type
- 11. Enter/Select Payee Provider is different
- 12. Review Detail and Press NEXT (-) button to continue. Screen will retrun to Provider List
- 13. Add more Provider if needed else Press NEXT (-) to continue
- 14. Provider Details Successfully Updated message will be displayed
- 15. Select Done (press the key).
- \* Use the up / down arrows to highlight the menu option you wish to select.
- \*\* Use the ENTER key to action your selections.

Note: Before commencing provider set up, ensure services set up activity has been undertaken.

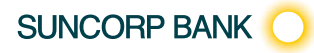

3 ADDING A MBS ITEM

# 4 Performing a Claim

## Move 5000

- 1. Swipe the Customers Medicare Card through the Terminal
- 2. Patient Ref. No.

Enter the Patient's reference number as per the card Once the patient number has been keyed into the terminal, press the **ENTER** button

- 3. Select\* the Claim Type
- 4. Select\* the Service Provider, if Service Provider not on the list press Search option and enter Service Provider Number\*\*
- 5. Select\* Claim Data (Enter Claimant information if different then Patient and Payee Provider if different)\*\*
- 6. Select the applicable MBS item from the list displayed, if not on list press Search option and enter item number
- 7. Select the relevant field for editing. Edit as required then Press ENTER button when done
- Enter an additional item to the claim? To add another Item number to the claim, select ADD option. Follow step 5 for additional items
- 9. Press ENTER button to submit Claim
- 10. Select Accept if you agree with Medicare Rebate Assessment. If Bulk Bill confirm the assign benefits as per Medicare review
- 11. For Rebate Processing, terminal will display rebate value amount.
- 12. Insert Patient Bank card when prompted and follow the prompts
- 13. Payment receipt and Claim receipt will be printed
- 14. Did the Receipt print correctly?
- 15. Select Done (press the key).

SUNCORP BANK

- \* The Move 5000 has an interactive screen. To select a menu option, simply 'touch' the option on the screen itself.
- \*\* Use the ENTER key to action your selections.

# 4 Performing a Claim

## Move 2500

- 1. Swipe the Customers Medicare Card through the Terminal
- 2. Patient Ref No

Enter the Patient's reference number as per the card Once the patient number has been keyed into the terminal, Press the **ENTER** button

- 3. Select\* the Claim Type
- 4. Select\* the Service Provider, if Service Provider not on the list press Search option and enter Service Provider Number\*\*
- 5. Select\* Claim Data (Enter Claimant information if different then Patient and Payee Provider if different)\*\*
- 6. Select the applicable MBS item from the list displayed, if not on list press Search option and enter item number
- 7. Select the relevant field for editing. Edit as required then Press ENTER button when done
- Enter an additional item to the claim? To add another Item number to the claim, select ADD option. Follow step 5 for additional items
- 9. Press ENTER button to submit Claim
- 10. Select Accept if you agree with Medicare Rebate Assessment. If Bulk Bill confirm the assign benefits as per Medicare review
- 11. For Rebate Processing, terminal will display rebate value amount.
- 12. Insert Patient Bank card when prompted and follow the prompts
- 13. Payment receipt and Claim receipt will be printed
- 14. Did the Receipt print correctly?
- 15. Select Done (press the key).
- \* Use the up / down arrows to highlight the menu option you wish to select
- \*\* Use the ENTER key to action your selections.

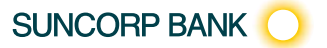

4 PERFORMING A CLAIM

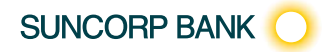

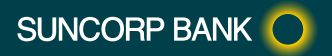

The SUNCORP brand and Sun Logo are used by Suncorp Bank (Norfina Limited) under licence. Suncorp Bank (Norfinal Limited) is not part of the Suncorp Group. 31284 01/08/24 A